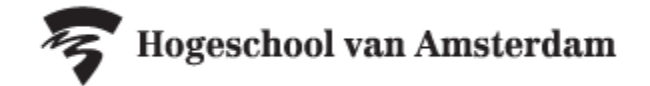

## Handleiding Tentamens opzoeken in rooster.hva.nl

Tentamens en herkansingen zijn op datum en tijdstip te vinden op rooster.hva.nl. **De informatie op rooster.hva.nl is** altijd leidend.

## Voor reguliere tentamens:

- Ga naar rooster.hva.nl
- Tip: Login zodat je de gegevens kan opslaan
- Klik rechtsboven op 'rooster toevoegen'
- Selecteer studiejaar '2020/2021'
- Kies de optie 'Klas/Groep'
- Zoek in de pop-up op je klasnummer
- Vink je klas aan en klik rechtsonder op 'Roosters toevoegen'
- Nu zijn alle lessen en reguliere tentamens aan je rooster toegevoegd.
- 2.Selecteer links bovenaan het tabblad lijst.
- 3. Selecteer rechts boven de filter 'Toetsrooster' om alleen je tentamens te zien.
- 4. Selecteer rechts boven de filter met de gewenste toetsperiode.

| Б н                    | ogeschool var     | n Amsterda            | <sup>m</sup> 2                                                                        | 4                                                |        | З                             |
|------------------------|-------------------|-----------------------|---------------------------------------------------------------------------------------|--------------------------------------------------|--------|-------------------------------|
| 🔚 Dag                  | T Week            | Maand                 | 🔳 Lijst                                                                               |                                                  |        |                               |
| [2020/2021] Semester 1 |                   |                       |                                                                                       | [2020/2021] Semester 1                           | $\sim$ | Alleen 'Toetsrooster' weerg   |
| Datum                  | Tijd              | Туре                  | Omschrijving                                                                          | Maand vanaf geselecteerde dag                    |        | herstellen selecteer alles si |
| week 37<br>ma 7 sep.   | 15:00 - 16:30     | Toets<br>Schriftelijk | Vaktoets Rekenen/Wisk<br>Klas(zen)/3rcep(en): FOO_1<br>online open boek tentamen      | Geselecteerde dag<br>[2020/2021] Blok 1          |        | Toetsrooster Overig           |
| week 40<br>di 29 sep.  | 17:30 - 20:30     | Toets Digitaal        | LKT Rekenen-Wiskunde<br>Kiss(sen)/Groep(en): FOO_I                                    | [2020/2021] Blok 2<br>[2020/2021] Blok 3         |        | IWO :                         |
| week 41<br>di 6 okt.   | 17:30 - 19:30     | Toets Digitaal        | LKT Nederlandse taal T<br>Klas(sen)/Groep(en): FOO_J                                  | [2020/2021] Blok 4<br>[2020/2021] Blok 5         |        | IWO :                         |
| do 29 okt.             | 12:50 - 14:20     | Toets Digitaal        | Pedagogiek - Spelend k<br>Klas(sen)/Groep(en): FOO_1<br>geen wagen in fastst (suizza  | [2020/2021] Semester 1<br>[2020/2021] Semester 2 |        |                               |
|                        | 17:00 - 18:30     | Toets Digitaal        | Vaktoets Onderzoekend<br>Klas(sen)/3roep(en): FOO_1<br>Testvision icm Proctorio       | [2019/2020] Blok 1<br>[2019/2020] Blok 2         |        |                               |
|                        | 18:30 - 19:00     | Toets Digitaal        | Vaktoets Onderzoekend                                                                 | [2019/2020] Blok 3                               |        |                               |
|                        | 20:00 - 21:30     | Toets Digitaal        | Pedagogiek - Gedrag TI<br>Klas(sen)/Groep(en): FOO_I<br>open vregen in festst (quizze | [2019/2020] Blok 4<br>[2019/2020] Blok 5         |        |                               |
| week 45<br>ma 2 nov.   | 17:30 - 19:00 Toe | Toets Digitaal        | EV Nederlands TD TVO                                                                  | [2019/2020] Semester 1                           |        |                               |
|                        |                   |                       | Klas(sen)/Groep(en): FOO_!<br>Testvision iom Proctorio                                | [2019/2020] Semester 2                           |        |                               |

## Tentamenrooster downloaden

Wil je het tentamenrooster downloaden? Klik dan rechtsboven op het download-icoon downloaden als PDF, EXCEL, CSV of iCalendar-bestand.

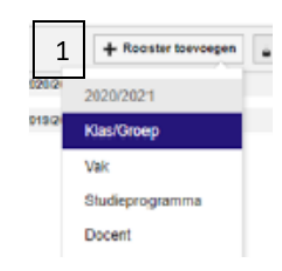

ᇰ